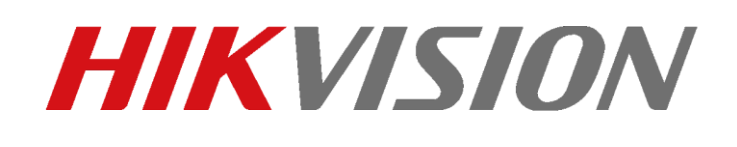

TVCC – Come abilitare l'invio e la ricezione delle notifiche su APP Hik-Connect

## TVCC – Come abilitare l'invio e la ricezione delle notifiche su APP Hik-Connect

### Descrizione:

Questo "how-to" descrive la corretta procedura per abilitare l'invio (da parte di un dispositivo Hikvision) e la ricezione (da parte della APP Hik-Connect o IVMS4200) delle notifiche relative ad un evento.

È chiaramente fondamentale che il dispositivo sia registrato nell'account Hik-Connect sul quale si desidera ricevere le notifiche.

La prima azione consiste nello scegliere il tipo di evento per il quale vogliamo abilitare le notifiche e procedere ad attivarlo. Questa operazione si può effettuare da menù locale, da pagina web e da software IVMS.

Nello specifico, in questo "how-to" viene illustrata la procedura da pagina web.

## 1) ABILITARE INVIO DELLE NOTIFICHE:

Selezionare l'evento per il quale è necessaria l'attivazione delle notifiche, cliccare sulla sezione *collegamenti* e successivamente abilitare la funzione *notifica a centro allarmi*:

| MIKVISION ®                                                                                                    | Vista live                                                                                                   | Playback                                                                                                    | Immagine                                                      | Applicazione                      | Configurazione                |  |
|----------------------------------------------------------------------------------------------------|----------------------------------------------------------------------------------------------------|----------------------------------------------------------------------------------------------------|---------------------------------------------------------------|-----------------------------------|-------------------------------|--|
| <ul> <li>Locale</li> <li>System (Sistema)</li> <li>Rete</li> <li>Video e audio</li> <li>Immagine</li> <li>Evento</li> <li>Evento</li> <li>Evento Smart</li> <li>Memorizzazione</li> <li>Statistiche</li> <li>Piattaforma aperta</li> </ul> | Vista live<br>Rilevazione mo<br>Abilita rilev<br>Abilita ana<br>Imp. area<br>Collega<br>Invia em<br>Notifica | Playback vimento Oscuram vazione movimento lisi dinamica motion Programmazione menti Standard iail a Centro Allarmi u FTP/Scheda di me | Immagine ento Ingresso Alla Collegamenti Attiva Uscita A A->1 | Applicazione<br>arme Uscita Allar | Configurazione<br>me Anomalie |  |
|                                                                                                    |                                                                                                    | Onlyn                                                                                                    |                                                               |                                   |                               |  |

### Hikvision Italy

Sede operativa: via Abruzzo 12, Z.I. San Giacomo - 31029 Vittorio Veneto TV T +39 0438 6902 - info.it@hikvision.com - PEC hikvision@legalmail.it

Srl con socio unico - Società sottoposta a direzione e coordinamento di Hikvision Europe B.V. Sede legale: via Fulvio Testi 113 - 20092 Cinisello Balsamo MI Capitale sociale € 100.000,00 i.v. - Codice fiscale e P. IVA 07757250969 Numero Registro Imprese di Milano 07757250969 - Numero REA MI-1979859

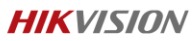

## 2) ABILITARE LA RICEZIONE DELLE NOTIFICHE:

Da app Hik-Connect, andare nel menu principale *lista dispositivi*.

Trascinare verso sinistra il dispositivo (che necessita della ricezione delle notifiche) per far comparire il simbolo di impostazioni 🙆.

Cliccare sul simbolo 😳 ed accedere alle impostazioni:

| 📲 vodafone IT 奈 🛛 1                                                                                       | 2:26 83% 🗔                                                                           |  |  |  |  |
|----------------------------------------------------------------------------------------------------|--------------------------------------------------------------------------------------|--|--|--|--|
| ← Impo                                                                                                    | stazioni                                                                             |  |  |  |  |
| DS-2CD5146G0-IZS(D41790331)<br>DS-2CD5146G0-IZS(D41790331)                                                |                                                                                      |  |  |  |  |
| Fuso orario                                                                                               | ×                                                                                    |  |  |  |  |
| Formato data                                                                                              | YYYY-MM-DD >                                                                         |  |  |  |  |
| Notifica allarme                                                                                          | Disabilita >                                                                         |  |  |  |  |
| Registra audio                                                                                            | $\bigcirc$                                                                           |  |  |  |  |
| Lo stato di registrazione a<br>quando entrambi i tipi di f<br>secondari sono impostati<br>o flusso video. | audio sarà modificato<br>flusso dei flussi principali e<br>come flusso audio e video |  |  |  |  |
| Stato memoria                                                                                             | >                                                                                    |  |  |  |  |
| Versione dispositivo                                                                                      | V5.6.0 build 190428<br>Non è disponibile una ver                                     |  |  |  |  |
| Crittografia immagine                                                                                     |                                                                                      |  |  |  |  |
| Modifica codice di verifica                                                                               |                                                                                      |  |  |  |  |
| Configurazione DDNS                                                                                       | Non impostato >                                                                      |  |  |  |  |

Cliccare sulla voce *notifica* allarme per entrare nel relativo menù, ed abilitare la funzione.

Cliccando sul pulsante notifica allarme, lo stato passerà da OFF a ON:

# **HIKVISIO**N

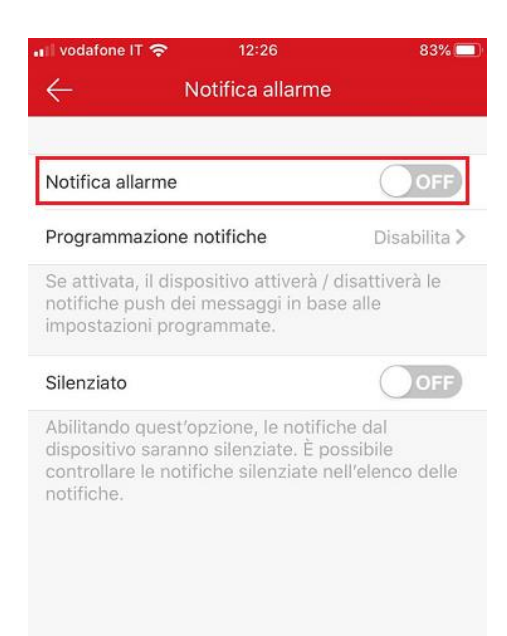

## RICEZIONE NOTIFICHE DISABILITATA

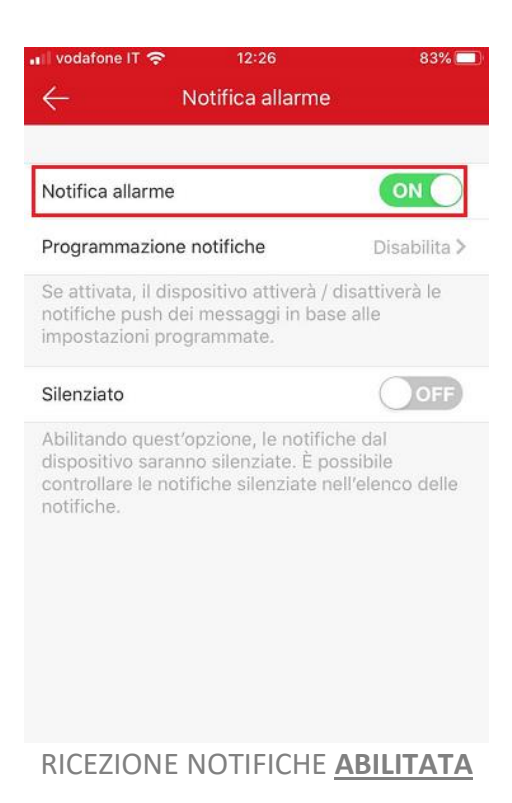

### Hikvision Italy

Sede operativa: via Abruzzo 12, Z.I. San Giacomo - 31029 Vittorio Veneto TV T +39 0438 6902 - info.it@hikvision.com - PEC hikvision@legalmail.it

Srl con socio unico - Società sottoposta a direzione e coordinamento di Hikvision Europe B.V. Sede legale: via Fulvio Testi 113 - 20092 Cinisello Balsamo MI Capitale sociale € 100.000,00 i.v. - Codice fiscale e P. IVA 07757250969 Numero Registro Imprese di Milano 07757250969 - Numero REA MI-1979859

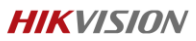

Da IVMS4200, entrare nel menù di configurazione sistema cliccando

sull'icona

Successivamente abilitare la funzione

*abilita PopUp Immagine Attivato da Allarme,* presente nella sezione *"generale",* come mostrato in figura:

|                                                                                                    | Configurazione sist                                                                                                    | tema ×                               |  |  |  |  |
|----------------------------------------------------------------------------------------------------|----------------------------------------------------------------------------------------------------|--------------------------------------|--|--|--|--|
| Generale  Visualizzazione e riproduz  Immagine  File                                                                    | Imposta parametri frequentemente usati<br>(Es. data di scadenza registrazione, imm                                                                                                    | nagine di pop-up dell'allarme ecc.). |  |  |  |  |
| Barra degli strumenti<br>Tastiera e Joystick<br>Suono Allarme<br>Email<br>Controllo accessi<br>Certificato di sicurezza | Durata Log:<br>Prestazione Rete:                                                                                                    | Un mese v<br>Normale Better Best     |  |  |  |  |
|                                                                                                    | Modalita massima: Massimizza V<br>Massimizza V<br>Messaggio di sicurezza che compare quando viene utilizzata la password predefinita                                                                                                    |                                      |  |  |  |  |
|                                                                                                    | <ul> <li>Abilita PopUp Immagine Attivato da Allarme</li> <li>Immagine allarme pop-up visualizzata per il client ridotto a icona quando è abilitata la funzione di i</li> <li>Visualizza messaggio di errore quando le impostazioni email sono vuote</li> <li>Sincronizza Ora alle:</li> </ul> |                                      |  |  |  |  |
|                                                                                                    | <ul> <li>Abilita tastiera e joystick</li> <li>Abilitare l'aggiornamento automatico del dispositivo</li> <li>Aggiornare porta server: 15100</li> </ul>                                                                                                    |                                      |  |  |  |  |
|                                                                                                    | Porta server per gestione registrazioni:<br>Porta server per gestione allarmi:                                                                                                    | 7660<br>7300                         |  |  |  |  |
|                                                                                                    | Porta server web:                                                                                                    | 80                                   |  |  |  |  |
|                                                                                                    |                                                                                                    | Default Salva                        |  |  |  |  |

Al termine di queste operazioni, il dispositivo invierà correttamente le notifiche ad entrambi i programmi, Hik-Connect e IVMS4200.

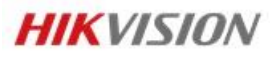

**Hikvision Italy** Via Abruzzo, 12, Z.I. S. Giacomo – 31029 Vittorio Veneto T +39 0438 6902 – F +39 0438 690299 Info.it@hikvision.com

Vittorio Veneto | Roma | Milano | Bologna | Napoli | Bari

www.hikvision.com